# **Wiley Digital Textbook**

WILEY

Hướng dẫn sử dụng các tính năng nền tảng

\*\*\*\*\*

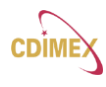

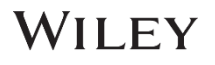

## BẮT ĐẦU – TRUY CẬP VÀO THƯ VIỆN ĐIỆN TỬ TRỰC TUYẾN

Phần này mô tả Phương pháp truy cập và các bước mà bạn đọc cần thực hiện để truy cập Giáo trình điện tử Wiley trong Thư viện điện tử.

- 1. Mở trang web Wiley Digital Textbook (https://wileysgp.ipublishcentral.net/home) do tổ chức của bạn cung cấp trong phạm vi vùng IP của tổ chức bạn.
- 2. Sau khi người dùng được nhận dạng bằng địa chỉ IP, hệ thống sẽ nhắc người dùng tạo tài khoản cá nhân hoặc đăng nhập nếu họ đã tạo tài khoản cá nhân.

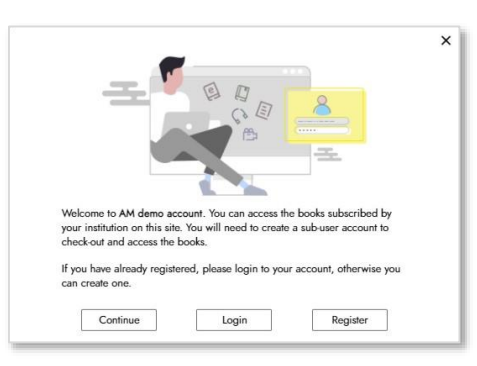

3. Nhấp vào "Register" để tạo tài khoản cá nhân của bạn (bắt buộc đối với tất cả người dùng mới). Một thông báo qua email sẽ được gửi đến bạn. Vui lòng hoàn tất quy trình xác minh.

| support@ipublishcentral.com                                                                                                    | Date:<br>28-01-2021 13:09:51        |
|----------------------------------------------------------------------------------------------------|-------------------------------------|
| Subject: New user Invitation                                                                                                    |                                     |
| Hello jomoj4,<br>Administrator has created an Wiley account for you.                                                                   |                                     |
| In order to access the site, you need to complete the verification pr<br>Click here to set your password.                              | ocess.                              |
| If the link above does not work, paste https://wileysgp.ipublishcentu<br>activate/6d94cd05-1652-4d72-8c93-222ffc33fb40 into your brows | ral.net/institution-admin-<br>ser:  |
| By completing the account activation process, you are indicating yo<br>Terms & Conditions                                              | ou have read and agree to the Wiley |
| If you need additional help, please reach out to our Support Team s<br>Thank you,<br>Wiley                                             | upport@ipublishcentral.com          |

4. Nếu bạn đã có tài khoản cá nhân, hãy nhấp vào "Login". Sau khi đăng nhập, người dùng sẽ thấy trang chủ (Home). Tab "Thư viện của tổ chức" hiển thị tất cả các tựa sách mà tổ chức của bạn đã đăng ký. Nếu bạn muốn khám phá những tựa sách khác mà Wiley có thể cung cấp ngoài gói đăng ký, hãy nhấp vào tab "Explore".

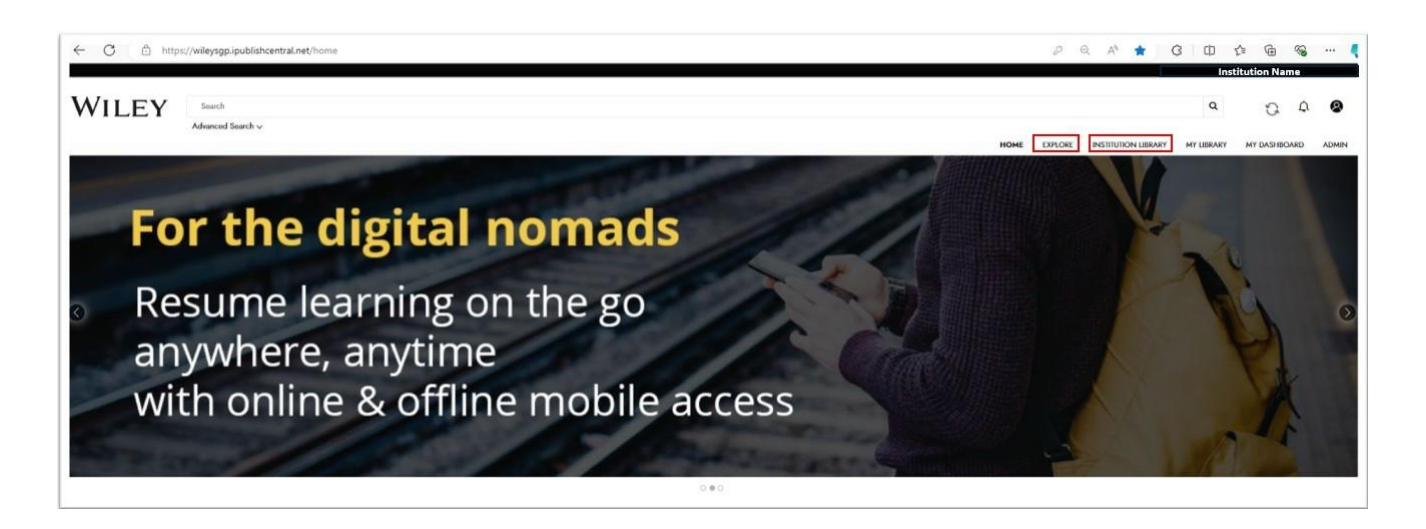

WILEY

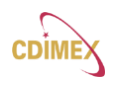

5. Để mượn một tựa sách, hãy nhấp vào tab "Thư viện của tổ chức". Chọn một tựa sách và nhấp vào "Check out" (Ghi mượn).

|                          |       |                                                                                                    |                                                                                                    | INSTITUTION LIBRARY     | MY LIBRARY MY DASHBO |
|--------------------------|-------|----------------------------------------------------------------------------------------------------|----------------------------------------------------------------------------------------------------|-------------------------|----------------------|
| TYPE                     |       | Architecture                                                                                                    |                                                                                                    |                         |                      |
| 🗌 eBook                  | 17093 |                                                                                                    |                                                                                                    |                         |                      |
| CATEGORY                 |       | -                                                                                                    |                                                                                                    |                         |                      |
| Business & Economics     | 3505  |                                                                                                    | Headly or Mandhason<br>Proceeding the Annual                                                                                                    |                         | THE SAL              |
| Technology & Engineering | 2533  | 1 della VC                                                                                                    | Designing the                                                                                                    |                         |                      |
| Science                  | 2502  | and the second second s | Sustainable Site                                                                                                    |                         | NKBA marketer        |
| Madical                  | 1886  | THINKS DRATTED IN HTSPORD                                                                                                    | MANUAL TRANSPORTATION OF THE PROPERTY OF THE PROPERTY OF THE P |                         | KITCHEN &            |
| Computers                | 1101  |                                                                                                    |                                                                                                    | n n                     | BATHROOM             |
| + SHOW ALL               |       | EBOOK                                                                                                    | EBOOK                                                                                                    |                         | EBOOK                |
| AUTHOR                   |       |                                                                                                    |                                                                                                    |                         | 1 1 1                |
| Zygmunt Bauman           | 39    | Manual Drafting for                                                                                                    | Designing the                                                                                                    | Designing Urbar See the | option to            |
| Jürgen Habermas          | 28    | Interiors<br>by Christine Cavatalo                                                                                                    | by Heather L. Venhaus                                                                                                    | Agriculture check ou    | ut                   |
| Arthur E. Jongsma, Jr.   | 25    |                                                                                                    | 1940 (1999) WE TO DOME                                                                                                    |                         |                      |
| Donald E. Kieso          | 21    |                                                                                                    |                                                                                                    |                         | 20                   |
| ] Jerry J. Weygandt      | 21    | Check Out                                                                                                    | Check Out                                                                                                    | Check Out               | Check Out            |

- 6. Trong "My Library", người sử dụng sẽ thấy sách mà họ đã mượn.
- 7. Bấm vào "Read" (đọc) để bắt đầu đọc sách

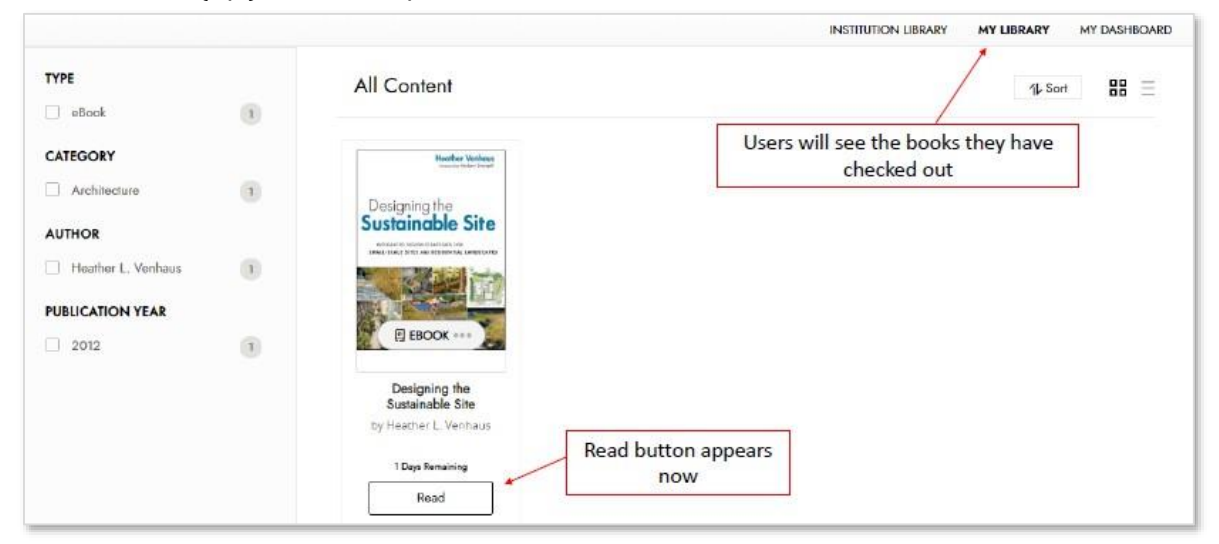

8. Để hoàn trả sách, chọn vào nút mũi tên và chọn "Check in" (ghi trả).

|                                                                                                    |                                                              |                                                    | HOME INSTITUTION UBRARY                          | MY LIBRARY MY DASHBOARD                |
|----------------------------------------------------------------------------------------------------|--------------------------------------------------------------|----------------------------------------------------|--------------------------------------------------|----------------------------------------|
| Last accessed                                                                                                    | 3-eBook Bundle!<br>Careers Bundle<br>DUMMIES<br>CVS<br>COMME |                                                    | Nise's<br>Control systems<br>ENGINEERING         | JUDITH HUMPHREY<br>Taking<br>the Stage |
| AGRICULIURE<br>Address war in the transmission<br>and the transmission<br>and the transmission<br>and the transmission<br>of Add to Favourites | EBOOK                                                        | EBOOK E<br>Physical Geology<br>Enhanced (Asia), 2E | EBOOK E<br>Nise's Control Systems<br>Engineering | EBOOK                                  |
| 2 Days Remaining                                                                                                    | by Clare Evans 2 Days Remaining Read                         | by Charles Fletcher Checkout                       | by Norman S. Nise Checkout                       | Checkout                               |

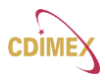

## WILEY

## CÁC TÍNH NĂNG CHÍNH BỔ TRỢ CHO VIỆC HỌC TẬP

#### 1 TRA CỨU GIÁO TRÌNH

- Tìm kiếm cơ bản Bắt đầu nhập vào thanh tìm kiếm để nhận được các gợi ý phù hợp
- Tìm kiếm nâng cao Tìm sách điện tử bằng cách kết hợp các thông tin mô tả sách với các toán tử tìm kiếm kết hợp Boolean
- Tùy chọn lọc Bao gồm Chủ đề/Thể loại, Tác giả, Năm xuất bản,...

#### 2 ĐỌC VÀ CÁ NHÂN HOÁ NỘI DUNG

• Điều hướng và tìm kiếm

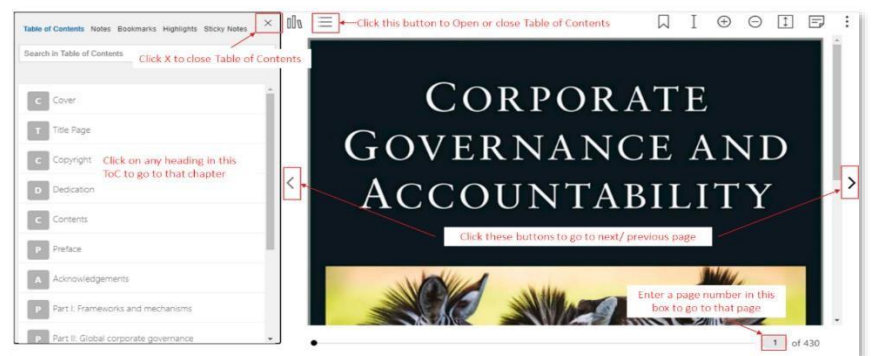

 Tính năng hỗ trợ người đọc - Tìm kiếm Wiki, Dịch (dịch văn bản được tô sáng sang các ngôn ngữ khác – người đọc có thể chọn ngôn ngữ), Đọc to (Đọc to văn bản được tô sáng).

|                                                                                                    | Text to Speech                                                                                                    |
|----------------------------------------------------------------------------------------------------|----------------------------------------------------------------------------------------------------|
|                                                                                                    | Chapter 5                                                                                                    |
| Virtualization and                                                                                                    | d How It Supports Distributed Computing                                                                                                    |
| In This Chapter Defining installation Usedenstanding the hypervalor Usedenstanding the hypervalor Section gestraction and installation Exploring solutiatization to work with the data                                                                                                    | rightet 1 tate i Wayeda Saeth ( Baal Abad ) tende                                                                                                    |
| Virtualization to a foundational technology applicable to the Imperment<br>and namegic technologic complicing components in the jobs environ<br>recourse utilization, efficiency, and cababity, how permissive applications<br>infrastructure costs, However, you find many beneficit to intrustration. I<br>infrastructure, including software: storage and intervorts.                                                                                                    | note a form those encourse and a close a provide the bars for early of the partners introduce resource for executions, which and yran<br>many syntaxization — the process of using compare resources to imitate other encources — is value for this capability to increase IT<br>introduciations in sever-consideration, with being comparative increases the utilization of physical inners and percentally use on<br>Companies that initially focused salely on server vitualization are now recognizing that it can be applied across the entre if T                                                                                                    |
| In this chapter, we define virtualization and provide insight into the ben                                                                                                    | effts and challenges of virtualized environments. Our primary focus is on the role of virtualization in big data.                                                                                                    |
|                                                                                                    |                                                                                                    |
| Understanding the Basics of Virtua                                                                                                    | lization                                                                                                    |
| Understanding the Basics of Virtual<br>Vitualization separate resources and envices from the underlying phy<br>virtualization environmet. One of the primary reasons that companies<br>than ansigning a deficient set of physical resources to each set of tasks<br>allows companies to imprive latery. The neuron bard in the other<br>tasks and the set of tasks and the set of tasks and the set of tasks<br>allows companies to imprive latery. The neuron bard in the other<br>tasks and tasks and tasks and the set of tasks and tasks and tasks and tasks and tasks and tasks and tasks and the set of tasks and tasks and tasks a                               | <b>Lization</b><br>cost deep encounces excelling you to content many relating patient where a major deprint option. <u>These 3.4 shows it append</u><br>a second deep encounces the second second second dependence of the second of deep encounces of a deep encounces. A second<br>a second on the second second second second second dependence of the second second second second second second<br>a second on the second second second second second second second second second second second second second<br>second second second second second second second second second second second second second second second second<br>second second second second second second second second second second second second second second second second<br>second second second second second second second second second second second second second second second second<br>second second second second second second second second second second second second second second second second<br>second second se |
| Understanding the Basics of Virtual<br>Virtualities reasons and service from the undering phy<br>interstanding of the service of the undering phy<br>interstanding of the service of the undering phy<br>interstanding of the service of the undering phy<br>interstanding of the service of the undering phy<br>interstanding of the service of the undering phy<br>interstanding of the service of the undering phy<br>interstanding of the service of the undering phy<br>interstanding of the service of the undering phy<br>interstanding of the service of the undering phy<br>interstanding of the service of the undering phy<br>interstanding of the service of the undering phy<br>interstanding of the service of the undering phy<br>interstanding of the service of the undering phy<br>interstanding of the service of the under service of the undering phy<br>interstanding of the service of the under service of the undering phy<br>interstanding of the service of the under service of the under se | Inization<br>Rol delay memory method by a solution of the same of the same of th                                    |
| Understanding the Basics of Virtual<br>Statistics based to the second statistics of the second statistics of the second stat                                                 | Incadiantian<br>and deform removement enabling you to neeter many what hystems within a single physical tystem. <u>(here 1,1</u> ) shows a typical<br>incadiantian the increase of efforts of processing of a deverse and efforts of the<br>single ender deforts of the increase of the increase of the increase of the increase of the increase<br>the increase of the increase of the incr                        |
| Understanding the Basics of Virtual<br>The second second sec                                                  | Idea data was a standard was a standard and the standard provided the standard and the standard and the sta                                       |

- Tính năng cá nhân hoá
  - Highlight (có bình luận hoặc ghi chú), Note ghi chú trong khi đọc sách điện tử, Bookmark bất kỳ trang nào trong sách điện tử để quay lại tham khảo nhanh.

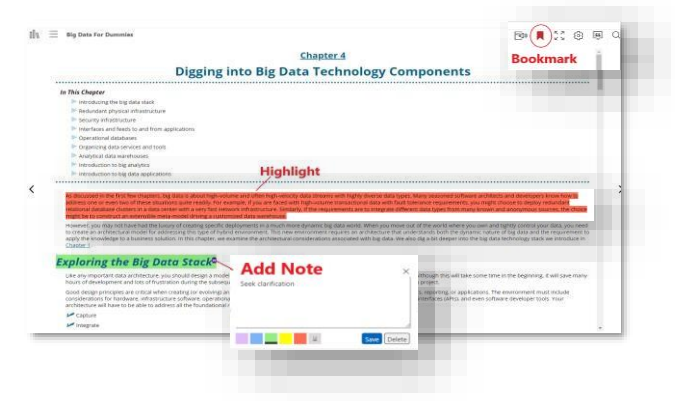

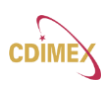

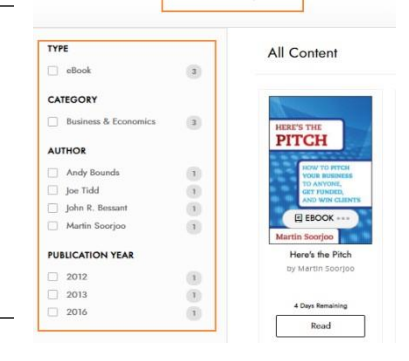

WILEY

## WILEY

 Cài đặt (cài đặt cỡ chữ, kiểu chữ, màu nền/lề), Trích dẫn và Tìm kiếm trong sách (sắp xếp kết quả tìm kiếm theo chương/theo mức độ liên quan)

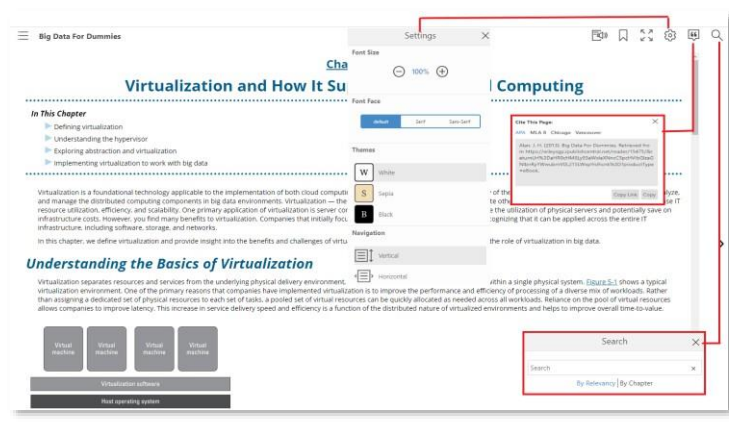

o Bạn có thể xem tất cả các ghi chú, dấu trang, phần nổi bật trong sách cùng với Table of Contents

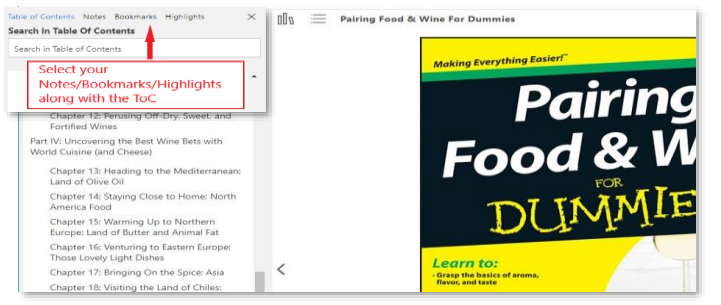

#### 3 BẢNG ĐIỀU KHIỂN CÁ NHÂN

- Cho phép người dùng Quản lý hồ sơ của họ Sửa tên và Đổi mật khẩu.
- Hiển thị bộ sưu tập tất cả Ghi chú của tôi, đánh dấu trang của tôi, Điểm nổi bật của tôi – trên tất cả các cuốn sách mà người dùng đã đọc.
- Cho phép người dùng xuất các thông tin cá nhân hóa của họ (ghi chú, dấu trang, điểm nổi bật).

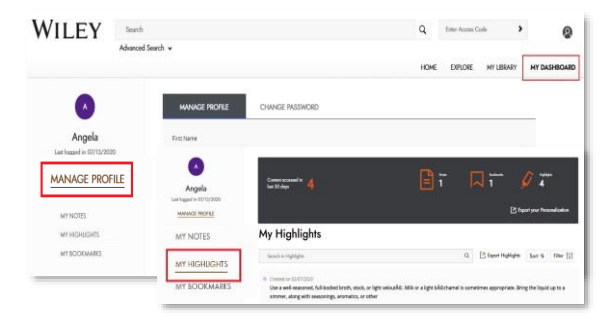

Wiley

## 4 TRUY CẬP NGOẠI TUYẾN - ỨNG DỤNG DI ĐỘNG

• Truy cập trang chủ để tải xuống ứng dụng Wiley eText trên iOS hoặc Android của bạn

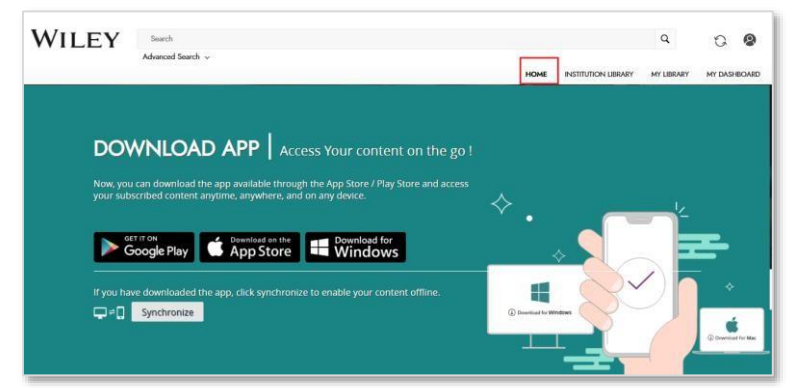

• Mở trang web Wiley Digital Textbook trên trình duyệt internet di động của bạn

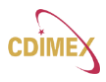

- Sau khi bạn đã đăng nhập vào trang web. Nhấp vào nút " sync (đồng bộ)" bên cạnh biểu tượng hồ sơ.
  - Xin lưu ý rằng quá trình đồng bộ hóa này là bắt buộc nếu bạn sử dụng ứng dụng Wiley eText lần đầu tiên.
  - Nếu bạn đã đăng nhập vào ứng dụng bạn có thể trực tiếp mở ứng dụng và tiếp tục đọc sách

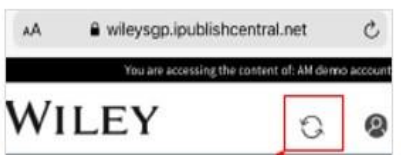

 Bạn sẽ thấy một cửa sổ bật lên để xác nhận và đồng bộ hóa. Nhấp vào "Đồng bộ hóa" để tự động đăng nhập vào các ứng dụng đã cài đặt

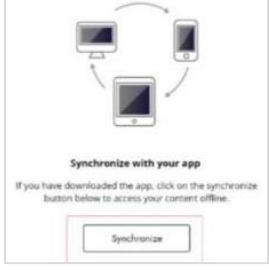

• Ứng dụng sẽ tự động mở để người dùng tiếp tục đọc sách

### 5 TRUY CẬP NGOẠI TUYẾN – ỨNG DỤNG MÁY TÍNH ĐỂ BÀN

• Truy cập trang chủ và cuộn xuống để tải xuống ứng dụng Wiley eText trên MAC hoặc Windows của bạn

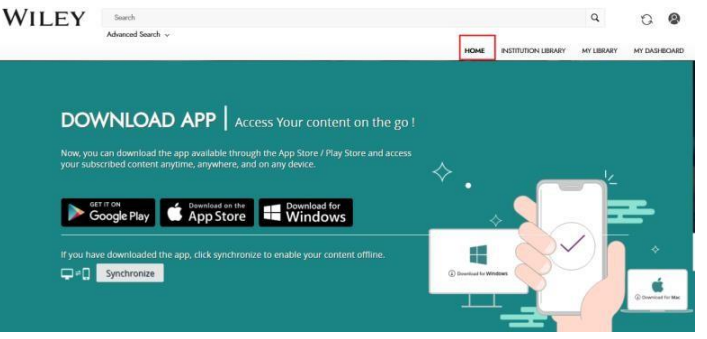

- Mở trang web Wiley Digital Textbook trên trình duyệt internet trên máy tính để bàn của bạn
  - Sau khi bạn đã đăng nhập vào trang web. Nhấp vào nút "đồng bộ" bên cạnh biểu tượng hồ sơ
    - Xin lưu ý rằng quá trình đồng bộ hóa này là bắt buộc nếu bạn sử dụng ứng dụng Wiley eText lần đầu tiên.
    - Nếu bạn đã đăng nhập vào ứng dụng bạn có thể trực tiếp mở ứng dụng và tiếp tục đọc sách

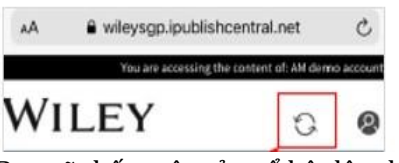

• Bạn sẽ thấy một cửa sổ bật lên để xác nhận và đồng bộ hóa. Nhấp vào "Đồng bộ hóa" để tự động đăng nhập vào ứng dụng đã cài đặt

Wiley

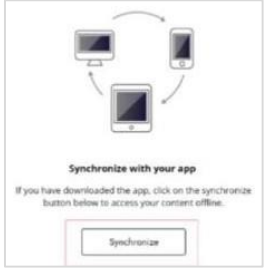

• Các ứng dụng sẽ tự động mở để người dùng tiếp tục đọc sách.

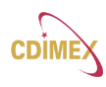